#### Практическая работа РЕШЕНИЕ ТРАНСПОРТНЫХ ЗАДАЧ С ИСПОЛЬЗОВАНИЕМ Microsoft Excel

#### ЦЕЛЬ РАБОТЫ

Приобретение навыков решения транспортных задач в Microsoft Excel.

#### Условие транспортной задачи

Для строительства четырех объектов используется кирпич, изготавливаемый на трех заводах. Ежедневно каждый из заводов может изготовить 100, 150 и 50 условных единиц кирпича (предложение поставщиков). Потребности в кирпиче на каждом из строящихся объектов ежедневно составляют 75, 80, 60 и 85 условных единиц (спрос потребителей). Тарифы перевозок одной условной единицы кирпича с каждого из заводов к каждому из строящихся объектов задаются матрицей транспортных расходов С.

|            | 6 | 7  | 3  | 5 |
|------------|---|----|----|---|
| <i>C</i> = | 1 | 2  | 5  | 6 |
|            | 8 | 10 | 20 | 1 |

Требуется составить такой план перевозок кирпича к строящимся объектам, при котором общая стоимость перевозок будет минимальной.

## РЕШЕНИЕ ТРАНСПОРТНОЙ ЗАДАЧИ В Microsoft Excel.

Для решения транспортной задачи <u>с использованием EXCEL</u> необходимо:

1. Ввести исходные данные в ячейки рабочего листа EXCEL;

2. Разметить блоки ячеек на рабочем листе EXCEL, необходимые для моделирования объемов перевозок, а также для формирования элементов математической модели и целевой функции;

- 3. Сформировать на рабочем листе EXCEL элементы математической модели и целевую функцию;
- 4. Настроить программу "Поиск решения" и выполнить ее.

#### 1. Введем исходные данные

Исходными данными для решения транспортной задачи являются:

- ✓ матрица транспортных расходов;
  ✓ предложение поставщиков;
- ✓ спрос потребителей;

Рабочий лист EXCEL с введенными исходными данными для решения транспортной задачи имеет вид:

|   | А            | В     | С          | D          | E      | F | G               | Н |
|---|--------------|-------|------------|------------|--------|---|-----------------|---|
|   |              | Матри | ца транспо | оптных па  | сходов |   | Предложения     |   |
| 1 |              | marph | qu ipanent | op moix pa | скодов |   | поставщиков     |   |
| 2 |              | 6     | 7          | 3          | 5      |   | 100             |   |
| 3 |              | 1     | 2          | 5          | 6      |   | 150             |   |
| 4 |              | 8     | 10         | 20         | 1      |   | 50              |   |
| 5 |              |       |            |            |        |   |                 |   |
|   | Спрос        | 75    | 00         | 60         | 05     |   |                 |   |
| 6 | потребителей | /5    | 00         | 00         | 65     |   | Закрытая модель |   |
| 7 |              |       |            |            |        |   |                 |   |
| 8 |              |       |            |            |        |   |                 |   |

#### 2. Разметим блоки ячеек на рабочем листе

Кроме исходных данных на рабочем листе EXCEL для решения транспортной задачи необходимо предусмотреть:

- ✓ блок ячеек "Матрица перевозок", в котором будут моделироваться объемы перевозок;
- ✓ блок ячеек "Фактически реализовано", в котором будет моделироваться фактическая реализация продукции;
- ✓ блок ячеек "Фактически получено", в котором будет моделироваться фактическое удовлетворение спроса;
- ✓ блок ячеек "Транспортные расходы по потребителям", в котором будут подсчитываться транспортные расходы по каждому потребителю;
- ✓ ячейку "Итого расходы", в которой будут моделироваться итоговые транспортные расходы по всем потребителям (целевая ячейка).

Рабочий лист EXCEL с размеченными блоками ячеек имеет вид:

|    |              | -        |            |           |                                                                                                    |         |                 |
|----|--------------|----------|------------|-----------|----------------------------------------------------------------------------------------------------|---------|-----------------|
|    | А            | В        | С          | D         | E                                                                                                    | F       | G               |
|    |              | Матри    | ца транспо | ортных ра | сходов                                                                                                    |         | Предложения     |
| 1  |              |          | 4          | spinon pa | Chord of the second second sec |         | поставщиков     |
| 2  |              | 6        | 7          | 3         | 5                                                                                                    |         | 100             |
| 3  |              | 1        | 2          | 5         | 6                                                                                                    |         | 150             |
| 4  |              | 8        | 10         | 20        | 1                                                                                                    |         | 50              |
| 5  |              |          |            |           |                                                                                                    | -       |                 |
|    | Спрос        | 75       | 00         | 60        | 05                                                                                                    |         |                 |
| 6  | потребителей | 75       | 80         | 00        | 85                                                                                                    |         | Закрытая модель |
| 7  |              |          |            |           |                                                                                                    |         |                 |
|    |              |          | Матрина    | 10000000  |                                                                                                    |         | Фактически      |
| 8  |              |          | матрицат   | теревозок |                                                                                                    |         | реализовано     |
| 9  |              | Пот-ль 1 | Пот-ль 2   | Пот-ль 3  | Пот-ль 4                                                                                                    |         |                 |
| 10 | Поставщик 1  |          |            |           |                                                                                                    |         |                 |
| 11 | Поставщик 2  |          |            |           |                                                                                                    |         |                 |
| 12 | Поставщик 3  |          |            |           |                                                                                                    | 1       |                 |
| 13 |              |          |            |           |                                                                                                    |         |                 |
|    | Фактически   |          |            |           |                                                                                                    | ]       |                 |
| 14 | получено     |          |            |           |                                                                                                    |         |                 |
| 15 |              |          |            |           |                                                                                                    | ,       |                 |
|    | Транспортные |          |            |           |                                                                                                    | urore   |                 |
|    | расходы по   |          |            |           |                                                                                                    | июю     |                 |
| 16 | потребителям |          |            |           |                                                                                                    | расходы |                 |
| 17 |              |          |            |           |                                                                                                    |         |                 |

# 3. Сформируем элементы математической модели и целевую функцию

Элементами математической модели транспортной задачи являются следующие суммы:

$$\sum_{j=1}^{n} X_{ij}$$

 $i^{y}$  - фактически реализовано i-ым поставщиком  $i = \overline{1, m}$ ;

$$\sum_{i=1}^{m} X_{i}$$

 $A_{ij}$  - фактически получено j-ым потребителями  $j = \overline{1, n}$ .

В ячейки G10:G12 и B14:E14 введем соответствующие формулы:

| Ячейка | Формула       |
|--------|---------------|
| G10    | СУММ(В10:Е10) |
| G11    | СУММ(В11:Е11) |
| G12    | СУММ(В12:Е12) |
| B14    | СУММ(В10:В12) |
| C14    | СУММ(С10:С12) |
| D14    | СУММ(D10:D12) |
| E14    | СУММ(Е10:Е12) |

Для формирования целевой функции введем вначале формулы, отражающие транспортные расходы

$$\sum c_{ij}$$

 $x_{ij}$ 

по каждому потребителю, т.е. формулы: *i*=1 <sup>\*</sup> в ячейки блока "Транспортные расходы по потребителям":

| Ячейка | Формула              |
|--------|----------------------|
| B16    | B2*B10+B3*B11+B4*B12 |
| C16    | C2*C10+C3*C11+C4*C12 |
| D16    | D2*D10+D3*D11+D4*D12 |
| E16    | E2*E10+E3*E11+E4*E12 |

В ячейку G16 вводим формулу СУММ(B16:E16).

## 4. Настроим программу «Поиск решения»

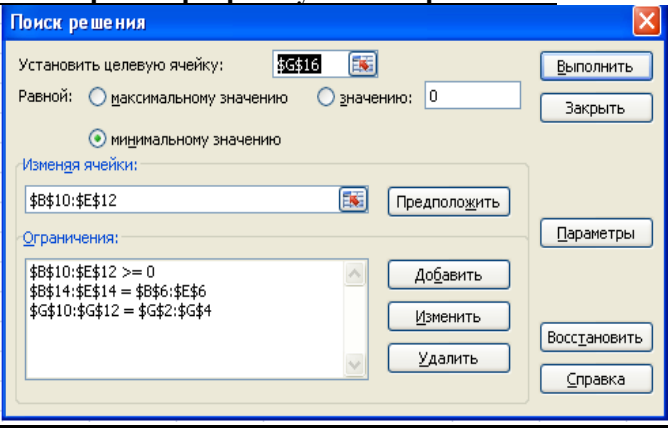

|                      |                                                                                                    |          |            |           |           |                            | 5               |
|----------------------|----------------------------------------------------------------------------------------------------|----------|------------|-----------|-----------|----------------------------|-----------------|
|                      | А                                                                                                  | В        | С          | D         | E         | F                          | G               |
| 1                    |                                                                                                    | Матри    | ца транспо | ортных ра |           | Предложения<br>поставщиков |                 |
| 2                    |                                                                                                    | 6        | 7          | 3         | 5         |                            | 100             |
| 3                    |                                                                                                    | 1        | 2          | 5         | 6         |                            | 150             |
| 4                    |                                                                                                    | 8        | 10         | 20        | 1         |                            | 50              |
| 5                    |                                                                                                    |          |            |           |           |                            |                 |
| 6                    | Спрос<br>потребителей                                                                              | 75       | 80         | 60        | 85        |                            | Закрытая модель |
| 7                    |                                                                                                    |          |            |           |           |                            |                 |
| 8                    |                                                                                                    |          | Матрица г  | теревозок |           | Фактически<br>реализовано  |                 |
| 9                    |                                                                                                    | Пот-ль 1 | Пот-ль 2   | Пот-ль 3  | Пот-ль 4  |                            |                 |
| 10                   | Поставщик 1                                                                                        | 0        | 5          | 60        | 35        |                            | 100             |
| 11                   | Постариции 2                                                                                       | 75       | 75         | 0         | 0         |                            | 150             |
|                      | поставщик 2                                                                                        |          |            | -         | v         |                            |                 |
| 12                   | Поставщик 2                                                                                        | 0        | 0          | 0         | 50        |                            | 50              |
| 12<br>13             | Поставщик 2                                                                                        | 0        | 0          | 0         | 50        |                            | 50              |
| 12<br>13             | Поставщик 2<br>Поставщик 3<br>Фактически                                                           | 75       | 80         | 60        | 85        |                            | 50              |
| 12<br>13<br>14       | Поставщик 2<br>Поставщик 3<br>Фактически<br>получено                                               | 75       | 80         | 60        | 50<br>85  |                            | 50              |
| 12<br>13<br>14<br>15 | Поставщик 2<br>Поставщик 3<br>Фактически<br>получено                                               | 75       | 80         | 60        | 85        |                            | 50              |
| 12<br>13<br>14<br>15 | Поставцик 2<br>Поставщик 3<br>Фактически<br>получено<br>Транспортные<br>расходы по<br>потребителям | 75       | 80         | 60<br>180 | 85<br>225 | ИТОГО<br>расходы           | 665             |

## Выполнив «Поиск решения», получим следующий результат: